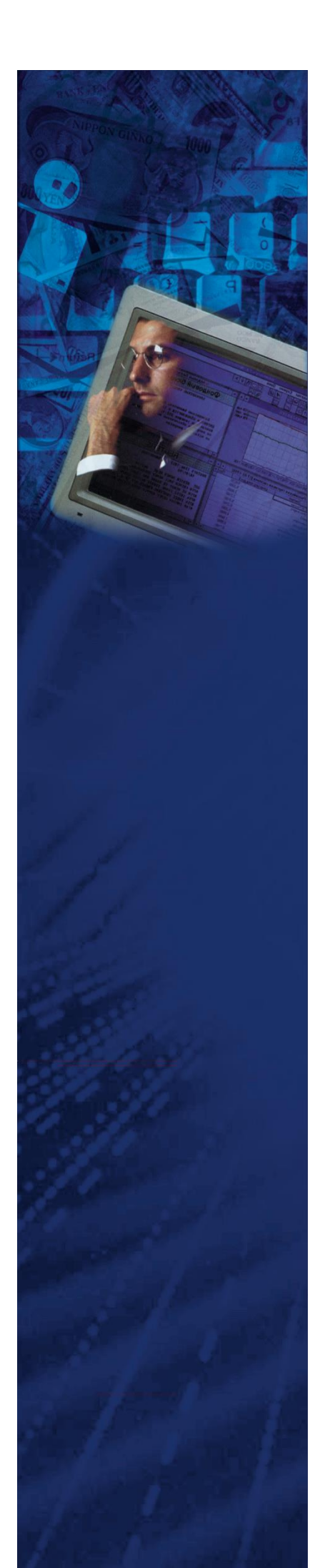

Инструкция по развертыванию Платформы управления операционными рисками Lancelot ORM (альтернативное назв. Система управления операционными рисками Ланселот, сокр. СУОР Ланселот).

## Оглавление

| Cep         | вер БД                                                                              | 3  |
|-------------|-------------------------------------------------------------------------------------|----|
| 1.          | Подготовка сервера перед установкой сервера                                         | 3  |
| 2.          | Настройка сервера БД                                                                | 4  |
| 2.1.        | Восстановление БД из бэкапа.                                                        | 4  |
| 2.2.        | Создание БД                                                                         | 4  |
| Сер         | вер Приложения                                                                      | 4  |
| 3.          | Java                                                                                | 4  |
| 3.1.        | Установка Java                                                                      | 4  |
| 4.          | Tomcat                                                                              | 6  |
| 4.1.        | Установка Tomcat                                                                    | 6  |
| 5.          | Установка приложения                                                                | 9  |
| Под         | ключение виртуальной машины с преднастроенной конфигурацией продукта                | 10 |
| 6.          | Системные требования к аппаратному и программному обеспечению                       | 10 |
| 6.1.        | Аппаратное обеспечение                                                              | 10 |
| 6.2.        | Программное обеспечение                                                             | 10 |
| 7.          | Требования к подключению к виртуальной машине                                       | 10 |
| 7.1.        | Подключение виртуальной машины                                                      | 11 |
| 7.2.<br>сис | Описание доступов к компонентам системы, необходимых для обеспечения поддержки гемы | 11 |
|             |                                                                                     |    |

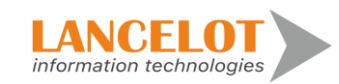

# Сервер БД

# 1. Подготовка сервера перед установкой сервера

| МОДЕЛЬ<br>(CPU/RAM)                                                   | ДИСКОВОЕ<br>ПРОСТРАНСТВО<br>(OS+APP) | ДИСКОВОЕ<br>ПРОСТРАНСТВО<br>(DATA) | ОПЕРАЦИОННАЯ<br>СИСТЕМА (OS)                                                             | КОЛИЧЕСТВО<br>ПОЛЬЗОВАТЕЛЕЙ С<br>ПРАВОМ<br>ОДНОВРЕМЕННОГО<br>ПОДКЛЮЧЕНИЯ |
|-----------------------------------------------------------------------|--------------------------------------|------------------------------------|------------------------------------------------------------------------------------------|--------------------------------------------------------------------------|
| RAM:64 Gb,<br>Intel Xeon<br>CPU E5-2670<br>(2,60GHz, 8<br>processors) | 1 HDD - 100 Gb                       | 2 HDD/SSD -<br>400 Gb + 400 Gb     | Microsoft Windows<br>Server (2008 и выше)<br>LINUX<br>(Astra Linux 2.12 /<br>РЕД ОС 7.2) | 5                                                                        |

Необходимые дополнительные продукты:

| JAVA                     | OpenJDK 1.8 / Liberica JDK 8                    |
|--------------------------|-------------------------------------------------|
| Jython                   | Jython 2.7                                      |
| Postgresql / PostgresPro | Postgresql 9.6.5 / Postgres Pro Standard 12.4.1 |
| Tomcat                   | Apache Tomcat 8.5                               |

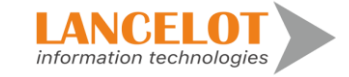

# 2. Настройка сервера БД

#### 2.1. Восстановление БД из бэкапа.

Для восстановления базы данных СУОР ЛАНСЕЛОТ необходим бэкап (файл с расширением .bak) базы данных и доступ к SQL серверу. При восстановлении базы данных из полной резервной копии системный администратор должен быть единственным пользователем, работающим с базой данных.

По умолчанию имя базы данных СУОР ЛАНСЕЛОТ – lancelot\_suor.

#### <u>Предупреждение! Это действие перезатрет существующую базу данных с</u> потерей всех изменений!

#### 2.2. Создание БД.

- Перейти под суперпользователя командой sudo su и ввести пароль подключения.
- Перейти под пользователя postgres командой su postgres.
- Создать БД командой createdb suor (suor имя создаваемой БД)
- Войти в PostgreSQL Environment командой **psql**, после ввода данной команды потребуется ввести пароль для указанного пользователя (postgres)
- При правильном выполнении предыдущих шагов на экране будет информация с версией СУБД.

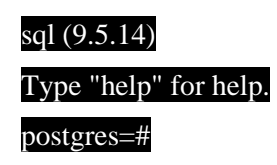

 Убедиться, что БД создана командой \l, при успешном создании в списке БД СУБД будет имя созданной БД.

### Сервер Приложения

## 3. Java

#### 3.1.Установка Java

Обновление компонента openjdk:

sudo apt-get update (обновить пакеты);

- apt-get install openjdk-8-jdk (инсталлировать последний 8-й jdk);

- update-alternatives -config (сконфигурировать систему на работу с ним).

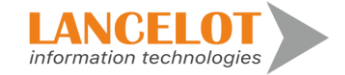

Скачайте и установите последний OpenJDK 1.8. Следуйте инструкциям на экране. Все параметры можно оставить по умолчанию.

Добавьте переменную окружения JAVA\_HOME:

| Управление              | Панель управления -                                                                                                    |                                             |                        |                                                                                                    |                                                                                                    |
|-------------------------|----------------------------------------------------------------------------------------------------|---------------------------------------------|------------------------|----------------------------------------------------------------------------------------------------|----------------------------------------------------------------------------------------------------|
| Tontoises viv           | домашняя страница                                                                                                    | Просмотр основны                            | ых сведений о ван      | шем компьютере                                                                                                    |                                                                                                    |
| Подключить сетевой диск | 🚱 Диспетчер устройств                                                                                                    | Издание Windows                             |                        |                                                                                                    |                                                                                                    |
| Отключить сетевой диск  | 😵 Настройка удаленного                                                                                                    | Windows 7 Kopnopar                          | тивная                 |                                                                                                    | $\frown$                                                                                                    |
| Создать ярлык           | доступа                                                                                                    | С Корпорация Майи                           | coocodit (Microsoft Co | rp.). 2009. Bce noasa                                                                                                    |                                                                                                    |
| Удалить                 | 🚱 Защита системы                                                                                                    | Свойства системы                            |                        | - 25                                                                                                    |                                                                                                    |
| Переименовать           | Дополнительные параметры                                                                                                    | Имя компьют                                 | repa                   | Оборудование                                                                                                    |                                                                                                    |
| Свойства                | Circ remai                                                                                                    | Дополнительно                               | Защита системы         | Удаленный доступ                                                                                                    |                                                                                                    |
|                         |                                                                                                    | Необходимо иметь пр                         | рава администратора д  | изинення большинства                                                                                                    |                                                                                                    |
| 1                       |                                                                                                    | перечисленных парам                         | метров                 |                                                                                                    |                                                                                                    |
|                         |                                                                                                    | Выстродеяствие                              |                        | ессора, оперативной и                                                                                                    |                                                                                                    |
|                         |                                                                                                    | виртуальной памяти                          | 1                      |                                                                                                    | 1                                                                                                    |
|                         |                                                                                                    |                                             |                        | Параметры                                                                                                    | 30 GHz                                                                                                    |
|                         |                                                                                                    | Поофили пользовал                           | eseà                   |                                                                                                    |                                                                                                    |
| and the second          | 4                                                                                                    | Параметры рабочег                           | о стола, относящиеся к | о входу в систему                                                                                                    |                                                                                                    |
| and the second second   |                                                                                                    |                                             |                        |                                                                                                    | нго экрана                                                                                                    |
| 2 Comment               |                                                                                                    |                                             |                        | Параметры                                                                                                    |                                                                                                    |
| and and                 | and the second second s |                                             | Паление                |                                                                                                    |                                                                                                    |
| - The second            | Переменные среды                                                                                                    | 25                                          | иление системы, отлал  | очная информация                                                                                                    | Параметры                                                                                                    |
| mark -                  | Depresentate coestal podusorsateors and a                                                                                                    | vaslev                                      |                        | Reserves                                                                                                    | Martin Andrew College                                                                                                    |
|                         |                                                                                                    |                                             |                        | тараметры                                                                                                    |                                                                                                    |
| and the second second   | TEMP SU KERPROFT FSL                                                                                                    | MonDatali ocaliTemo                         | 2                      | Dependence in creates                                                                                                    |                                                                                                    |
|                         | TMP %USERPROFILE%                                                                                                    | AppData\Local\Temp                          | ~                      | and the second second                                                                                                    |                                                                                                    |
| No. of Concession, Name |                                                                                                    |                                             |                        |                                                                                                    | настоящее                                                                                                    |
|                         |                                                                                                    |                                             | ОК                     | Отмена                                                                                                    | Microsoft                                                                                                    |
|                         | Создать Из                                                                                                    | менить Удалить                              | -                      | До                                                                                                    | полнительные сведения в сет                                                                                                    |
|                         | Системые перененые                                                                                                    |                                             |                        |                                                                                                    |                                                                                                    |
| -                       | S Commence Damage                                                                                                    |                                             | 11000                  |                                                                                                    |                                                                                                    |
|                         | ComScer C:Wierkunsleuster                                                                                                    | ConScer C:Windowskystem32/cml.eye           |                        |                                                                                                    | and the second                                                                                                    |
|                         | FP_NO_HOST_CNO                                                                                                    |                                             |                        |                                                                                                    |                                                                                                    |
|                         |                                                                                                    | JAVA_HOME C:\Program Files\Java\jdk1.7.0_04 |                        | - wall and a min                                                                                                    |                                                                                                    |
| 5                       | JAVA, HOME C:\Program Files\Ja                                                                                                    | Wa juk 1.7.0_04                             |                        | and the second second se | and the second second se |
|                         | JAVA_HOME C:\Program Files\3c<br>NUMBER_OF_P 4                                                                                                    | *                                           |                        | and the second                                                                                                    |                                                                                                    |
|                         | IAVA HOME C: (Program Files) 32<br>NUMBER_OF_P 4<br>Cosparts Hs                                                                                                    | манистр Удалить                             |                        | 20                                                                                                    |                                                                                                    |

Скачайте и установите Jython 2.7.Х. В окне «Installation type» выберите «All»:

| 🛓 Jython Installation 🔀                                                                                                    |                                                                                                    |  |  |  |
|----------------------------------------------------------------------------------------------------|----------------------------------------------------------------------------------------------------|--|--|--|
| Installation type<br>The following installation types are available                                                                                                    | ک<br>Jython                                                                                                    |  |  |  |
| Please select the installation type:<br>All (everything, including sources)<br>Standard (core, library modules, demos, examples, documentation)<br>Minimum (core)<br>Standalone (a callable .jar file)<br>Custom | <ul> <li>Core</li> <li>Library modules</li> <li>Demos and examples</li> <li>Documentation</li> <li>Sources</li> </ul> |  |  |  |
| Cancel                                                                                                    | Previous Next                                                                                                    |  |  |  |

В окне «Target java home» выберите каталог с установкой OpenJDK:

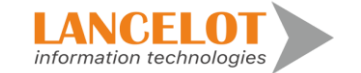

| Sython Installation                                  | ×             |
|------------------------------------------------------|---------------|
| Target java home                                     | 2             |
| Choose the java version (JRE/JDK) to run Jython with | 🇳 Jython      |
| Please select the java home directory:               |               |
| O Current                                            |               |
| <ul> <li>Other</li> </ul>                            |               |
| C:\Program Files\Java\jdk1.7.0_65                    | Browse        |
|                                                      |               |
|                                                      |               |
| Cancel                                               | Previous Next |

Скачайте сервисный инсталлятор Tomcat. Запустите инсталлятор и следуйте инструкциям. В окне «Choose Components» в выпадающем списке выберите тип установки «Full»:

### 4. Tomcat

#### 4.1. Установка Тотсат

- Создание пользователей и группы:

groupadd tomcat

useradd -s /bin/false -g tomcat -d /opt/tomcat tomcat

- Переход в директорию установки Тотсат и его скачивание:

cd /opt/

wget http://mirror.wanxp.id/apache/tomcat/tomcat-8/v8.5.6/bin/apache-tomcat-8.5.6.tar.gz

Распаковка дистрибутива Tomcat:

tar -xzvf apache-tomcat-8.5.6.tar.gz

mv apache-tomcat-8.5.6 tomcat

- Смена владельца директории инсталляции Tomcat:

chown -hR tomcat:tomcat tomcat

chmod +x /opt/tomcat/bin/\*

Запуск Tomcat:

%apache\_home%/bin/sh startup.sh

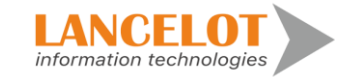

| 💐 Apache Tomcat Setup                                                                   |                                                                                                    |                                                                                   |
|-----------------------------------------------------------------------------------------|----------------------------------------------------------------------------------------------------|-----------------------------------------------------------------------------------|
| Choose Components<br>Choose which features of Apa                                       | ache Tomcat you want to install.                                                                                                    | -                                                                                 |
| Check the components you w<br>install. Click Next to continue.                          | ant to install and uncheck the compo                                                                                                    | onents you don't want to                                                          |
| Select the type of install:                                                             | Full                                                                                                    |                                                                                   |
| Or, select the optional<br>components you wish to<br>install:<br>Space required: 18.5MB | Tomcat  Tomcat  Tomca | Description<br>Position your mouse<br>over a component to<br>see its description. |
|                                                                                         | Examples                                                                                                    |                                                                                   |
| Nullsoft Install System v2.46 —                                                         | < <u>B</u> ack                                                                                                    | Next > Cancel                                                                     |

В окне «Configuration» введите имя пользователя и пароль администратора (admin/admin). Остальные настройки можно оставить без изменения.

Обратите внимание на «HTTP Connector Port», т.к. в вашей системе этот порт может быть занят. Как проверить, занят ли порт, и, если занят, то каким процессом, описано в статье «Как определить, каким процессом занят порт».

| 😹 Apache Tomcat Setup: Configuration Options        |           |                                      |           |  |
|-----------------------------------------------------|-----------|--------------------------------------|-----------|--|
| <b>Configuration</b><br>Tomcat basic configuration. |           | The second second                    | <b>\$</b> |  |
| Server Shutdown Port                                |           | 8005                                 |           |  |
| HTTP/1.1 Connector Port                             |           | 8080                                 |           |  |
| AJP/1.3 Connector Port                              |           | 8009                                 |           |  |
| Windows Service Name                                |           | Tomcat7                              |           |  |
| Create shortcuts for all users                      |           |                                      |           |  |
| Tomcat Administrator Login<br>(optional)            | User Name | admin                                |           |  |
| (0) 00.10.0                                         | Password  | ••••                                 |           |  |
|                                                     | Roles     | admin-gui, manager-gui               |           |  |
| Nullsoft Install System v2,46                       |           |                                      | _         |  |
|                                                     |           | < <u>B</u> ack <u>N</u> ext > Cancel |           |  |

В окне «Java Virtual Machine» выберите путь к установке JRE (обычно располагается в рядом с каталогом SDK):

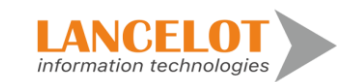

| 🔀 Apache Tomcat                               | Setup: Java Virtual Machine path selection                                                                                                    | <u> </u> |  |  |  |  |
|-----------------------------------------------|----------------------------------------------------------------------------------------------------|----------|--|--|--|--|
| <b>Java Virtual Mac</b><br>Java Virtual Machi | Java Virtual Machine<br>Java Virtual Machine path selection.                                                                                                    |          |  |  |  |  |
| Please select the p                           | oath of a Java SE 6.0 or later JRE installed on your sys                                                                                                    | tem.     |  |  |  |  |
| Ē                                             | 💐 Обзор папок                                                                                                    | ×        |  |  |  |  |
| C:\Program Fil                                |                                                                                                    |          |  |  |  |  |
| Nullsoft Install Syst                         | Common Files  Common Files  DVD Maker  Common Files  DVD Maker  Common Files  DVD Maker  Common Files  DVD Maker  Discrete File  Discrete File Discrete File Discrete File Discrete File Discrete File Discrete File Discrete File Discrete File Discrete File Discr | Cancel   |  |  |  |  |
|                                               | Создать папку ОК Отме                                                                                                    | на       |  |  |  |  |

Остальные параметры в последующих окнах можно оставить без изменения.

По завершении установки поставьте галочку «Run Apache Tomcat»

| 🂐 Apache Tomcat Setup    |                                                                                                    |       |
|--------------------------|----------------------------------------------------------------------------------------------------|-------|
| http://tomcat.apache.org | Completing the Apache Tomcat<br>Setup Wizard<br>Apache Tomcat has been installed on your computer.<br>Click Finish to dose this wizard.<br>Run Apache Tomcat<br>Show Readme |       |
|                          | < Back Einish C                                                                                                    | ancel |

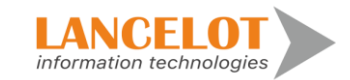

#### 5. Установка приложения

Используйте последнюю версию веб-приложения (.war) из состава пакета для инсталляции приложения. Перейти под суперпользователя командой sudo su и ввести пароль подключения. - Остановить службу Apache tomcat если она запущена: systemclt stop tomcat

- Убедиться, что Apache Tomcat остановлен (статус - inactive) - systemctl is-active tomcat

- Скопировать дистрибутив приложения (.war) в директорию %apache\_home%/webapps Параметры машины и СУБД могут отличаться.

```
- Настроить файл конфигурации tomcat (%tomcat home%/conf/context.xml):
<?xml version="1.0" encoding="UTF-8"?>
<Context>
  <WatchedResource>WEB-INF/web.xml</WatchedResource>
  <WatchedResource>${catalina.base}/conf/web.xml</WatchedResource>
  <Resource
      name="jdbc/selcom"
      auth="Container"
      type="javax.sql.DataSource"
      maxActive="100"
      maxIdle="30"
      maxWait="10000"
      driverClassName="org.postgresql.Driver"
      url="jdbc:postgresql://localhost:5432/suor"
      username = "postgres"
      password = "changeit"
  />
```

<Environment name="clustersConfig" value="/opt/conf/minio\_config.yml" type="java.lang.String" override="false"/>

</Context> , где url – адрес подключения к базе данных username – имя пользователя базы данных password – пароль пользователя базы данных.

- Запустите службу Apache tomcat: %tomcat\_home%/bin/sh startup.sh

Проверьте доступность приложения по адресу: http://localhost:8080/suor Порт 8080 является портом по умолчанию, его можно изменить в конфигурационном файле tomcat при необходимости.

В случае, если для установки приложения производится с использованием разных виртуальных, либо физических серверов вместо localhost необходимо указывать соответствующий адрес, где располагается компонент приложения. После этого войдите в приложение.

В случае успешного входа должно отобразиться окно приложения с навигатором.

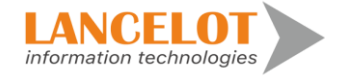

# Подключение виртуальной машины с преднастроенной конфигурацией продукта

Преднастроенная конфигурация продукта в виде образа виртуальной машины с установленной операционной системой LINUX Astra Linux и репозиторием на базе СУБД PostgreSQL.

В рамках преднастроенной конфигурации созданы необходимые объекты и выполнена настройка модели.

## 6. Системные требования к аппаратному и программному обеспечению

### 6.1. Аппаратное обеспечение

| Аппаратное обеспечение | Требования к ресурсам, выделяемым |
|------------------------|-----------------------------------|
|                        | виртуальной машине                |
|                        |                                   |
| Процессор              | 8 логических ядра                 |
| Оперативная память     | 64 Gb                             |
| Жесткий диск           | Свободный объем от 400 Gb         |

### 6.2. Программное обеспечение

Для подключения виртуальной машины предполагается наличие гипервизора. Гипервизор - это приложение, обеспечивающее одновременное выполнение нескольких операционных систем на одном компьютере.

### 7. Требования к подключению к виртуальной машине

Подключение к виртуальной машине должно осуществляться через:

- протокол RDP (удалённый рабочий стол). При этом настольное приложение и пользователи должны находиться в той же локальной сети, что и СУБД;

Образ виртуальной машины с преднастроенной конфигурацией сформирован в формате OVF и может быть открыт в любом гипервизоре, поддерживающим данный формат.

Примечание. Если гипервизор не поддерживает OVF формат, то необходимо выполнить его конвертацию. Например, в гипервизорах на базе Hyper-V, требуется конвертация образа из OVF в VHDX формат.

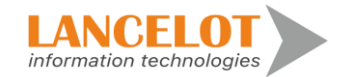

## 7.1. Подключение виртуальной машины

Для подключения виртуальной машины с преднастроенной конфигурацией БД выполните действия:

- Скачайте и распакуйте архив с преднастроенной конфигурацией на хост-сервер или на любой другой аналогично настроенный сервер.

- Выполните импорт образа виртуальной машины в выбранный гипервизор. В результате импорта в гипервизоре будет доступна виртуальная машина, на которой установлена операционная система LINUX Astra Linux и репозиторий на базе СУБД PostgreSQL.

- Узнайте IP-адрес виртуальной машины:

- запустите виртуальную машину;
- войдите в систему, используя имя пользователя root и пароль root;
- в терминале выполните команду: ip a

В результате выполненных действий будет отображён IP-адрес виртуальной машины. В дальнейшем IP-адрес виртуальной машины понадобится для подключения к репозиторию.

# 7.2. Описание доступов к компонентам системы, необходимых для обеспечения поддержки системы

| N/N | Компонента | Доступ                                                                                                    |
|-----|------------|----------------------------------------------------------------------------------------------------|
| 1   | «СУОР»     | <ol> <li>Доступ на перезагрузку приложения на web-сервере<br/>Tomcat.</li> <li>Разрешение на редактирование файлов в директории<br/>web-сервера Tomcat</li> </ol> |
| 2   | БД «СУОР»  | 1. Административный доступ к серверу БД (Postgresql)                                                                                                    |

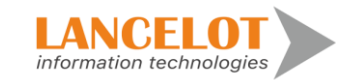